### **Hiview : Model HDC-N43000**

Smart Network fingerprint and facial access control machine 4-in-1 (Face + Finger +ID Card + Password)

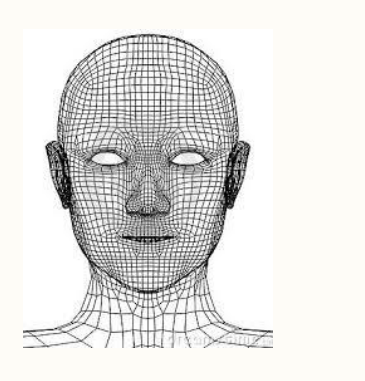

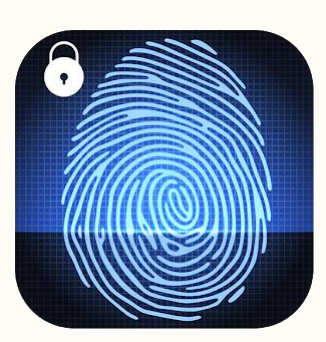

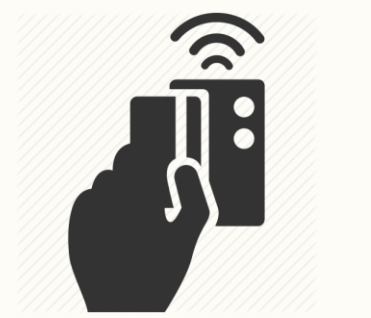

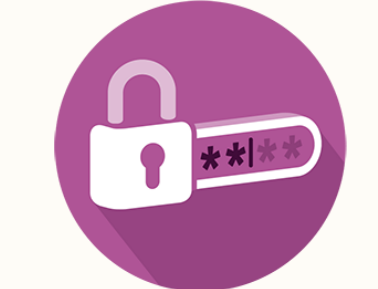

#### เป็นเครื่องควบคุมการเข้าออก Access Controller รองรับ 4 ระบบ

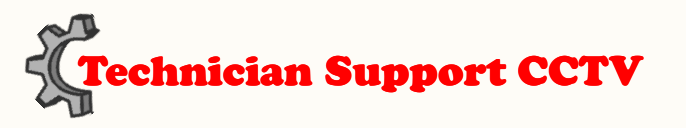

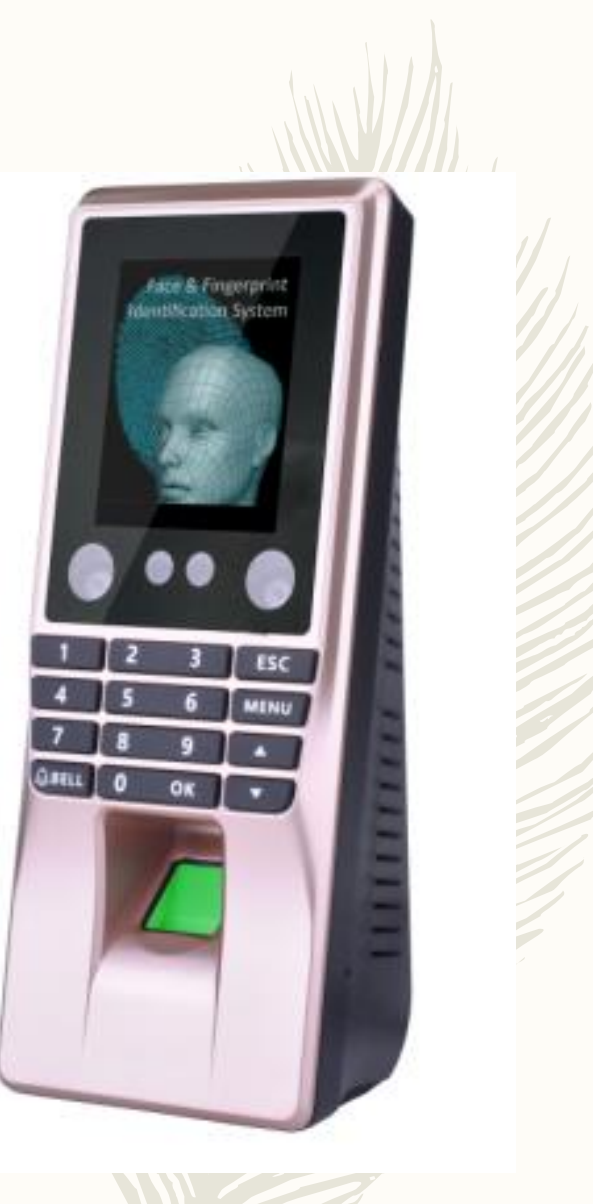

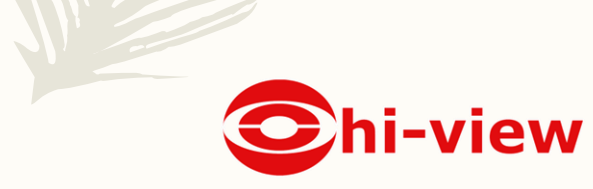

### Contents

- <u>การเพิ่มผู้ใช้งาน</u>
- <u>การลบผู้ใช้งานและแก้ไข</u>
- <u>เพิ่มผู้ดูแล Manager</u>

- <u>Delete Log</u>
- <u>Test devloper</u>
- <u>Search Log</u>
- <u>ดาวน์โหลดผู้ใช้งาน</u>, อัพโหลดผู้ใช้งาน (USB)
- <u>Report</u>
- <u>จำกัดเวลาผู้ใช้งาน</u>
- <u>Access Mode</u>
- <u>Network</u>
- <u>Advanced</u>
- <u>TIME</u>

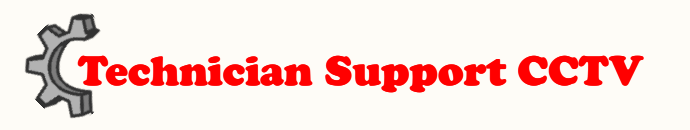

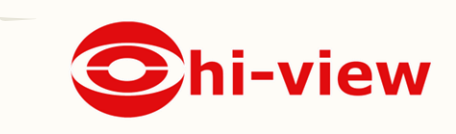

# การใช้งานพื้นฐาน

- 1.การลงทะเบียน

1.1 ลงทะเบียนผู้ใช้ User

1.2 การตรวจสอบผู้ใช้ Registor

1.3 ระดับความปลอดภัย Manager

1.4 ผู้มีอำนาจการตั้งค่า Manager, Registor

| 1    | 2<br>ABC | 3<br>DEF | ESC  |
|------|----------|----------|------|
| 4    | 5        | 6        | MENU |
| GHI  | JKL      | MNO      |      |
| 7    | 8        | 9        |      |
| PQRS | TUV      | WXYZ     |      |
| O    | 0        | ок       | ▼    |

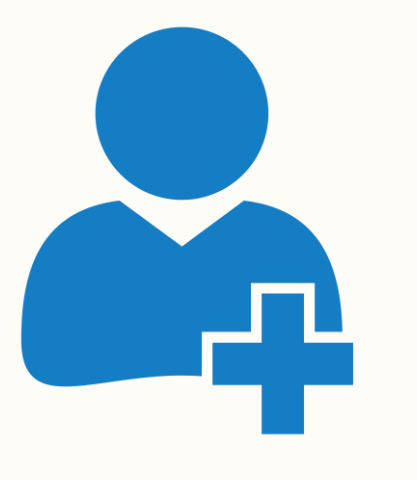

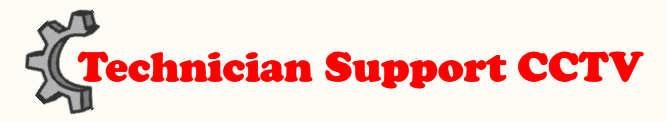

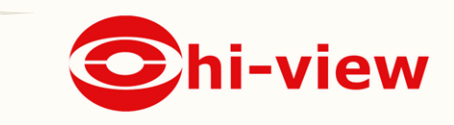

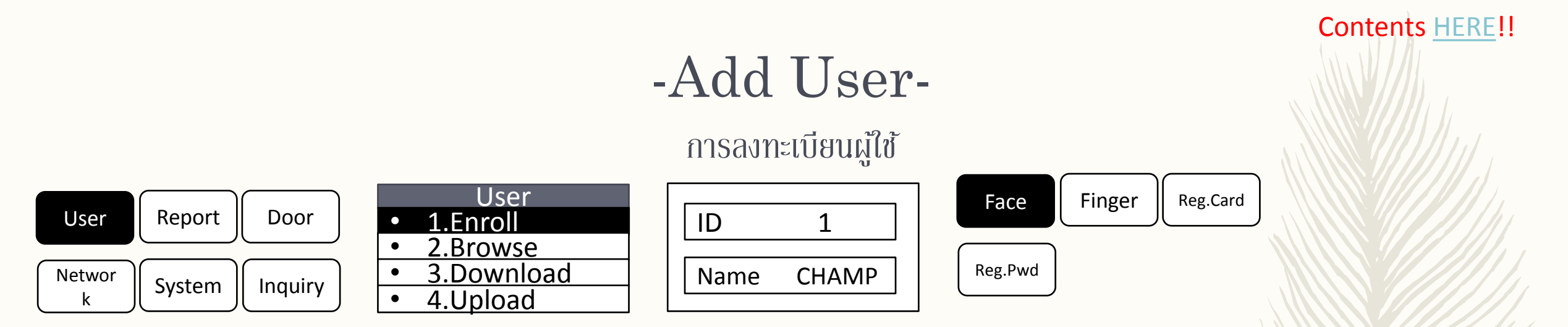

เลือก กดที่คำสั่ง MENU

-1 User

- -2 Enroll (ใส่ User ID จะเริ่มต้นตั้งแต่ ID ที่ 1)
- -3 Name ใส่ชื่อที่ต้องการ (ภาษาอังกฤษ) \*กดOK

-4 เลือกว่าต้องการ Add อะไรบ้าง Face, Finger, Rge.Card, Reg.Password \*กดOK -1 P

เมื่อได้ยินเสียง แต๊งกิ๊ว คือทำรายการสำเร็จ ทำรายการต่อไป

<u>\*การตั้ง Admin Manager ต้องแอดหัวข้อที่4 ให้ครบถ้าแอดไม่ครบจะไม่สามารถตั้งเป็นManagerได้\*</u>

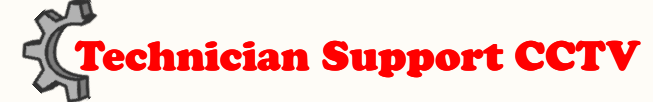

### <u>1User ID สามารถแอด ได้...!!</u>

**-1**ใบหน้า

**-10**ลายนิ้วมือ

-1ID Card

-1 Password (4-9 Pin)\*\*\*\*\*\*\*\*

<u>สามารถหรือเลือกแอดเพียงอย่างใดอย่างนึงก็ได้เช่นกัน</u>

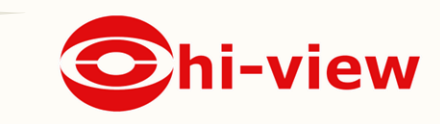

## flash drive add user

### ดาวน์โหลด,อัพโหลดผู้ใช้งาน ผ่าน flash drive usb (FAT32)

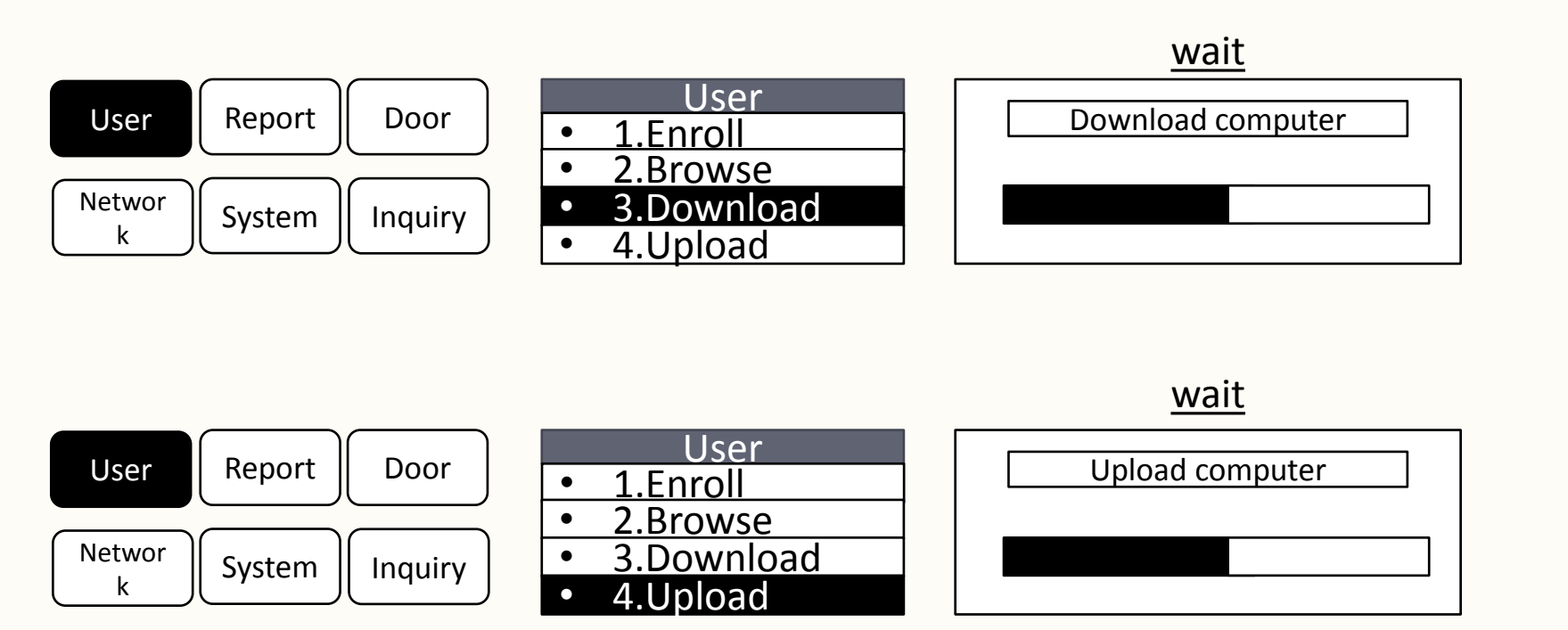

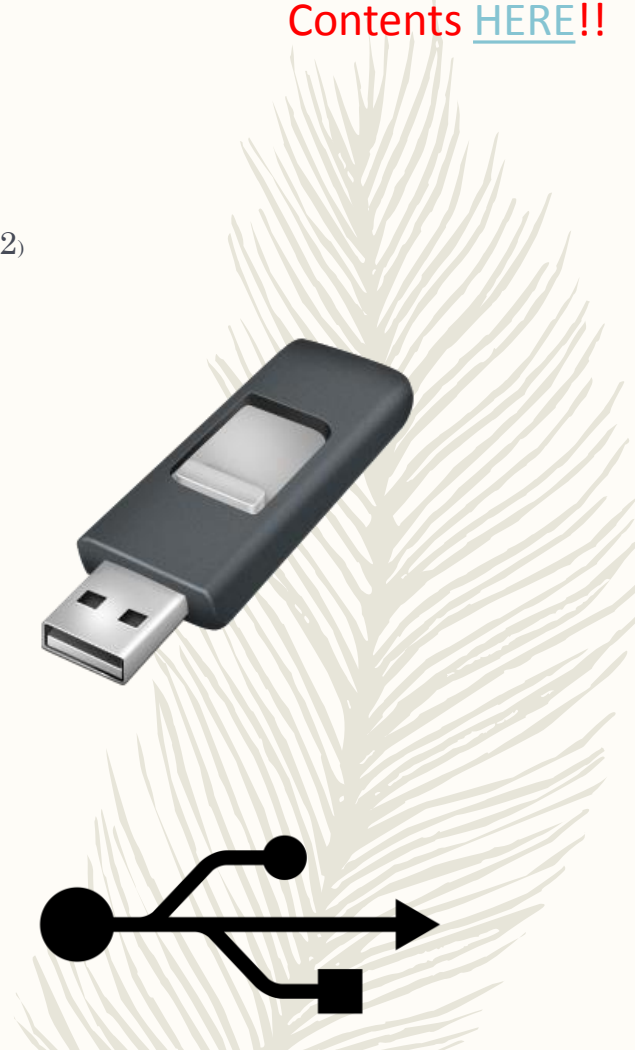

<u>เสียบ Flash drive usb ก่อนเข้า เมนู ไฟล์ที่ได้มาต้องเปิดใน โปรแกรม : Time Attendance And Access Management System</u>

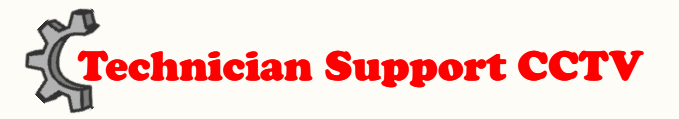

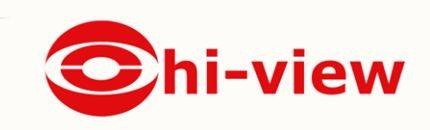

### Delete user

#### ลบผู้ใช้งาน

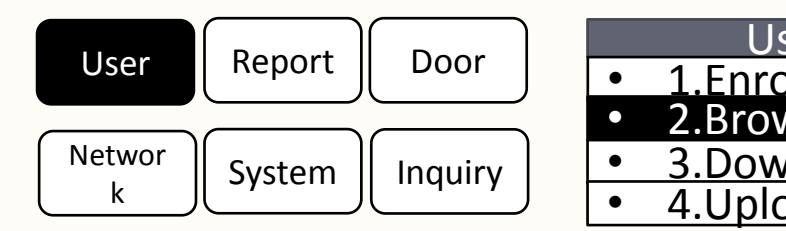

| ser    |   | Bro |
|--------|---|-----|
| oll    | 1 |     |
| wse    | 2 |     |
| vnload | 3 |     |
| bad    | 4 |     |

| wse   |   | N   |
|-------|---|-----|
| CHAMP |   | )   |
| NON   | N | ame |
| TOM   | С | ard |
| JAME  | P | wd  |
|       | Ρ | riv |

| Mc   | odify  |  |
|------|--------|--|
| D    | 3      |  |
| Vame | TOM    |  |
| Card | 128874 |  |
| Pwd  | ****   |  |
| Priv | User   |  |
|      |        |  |

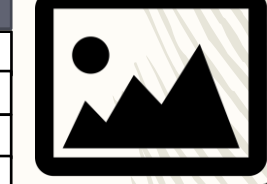

Contents <u>HERE</u>!!

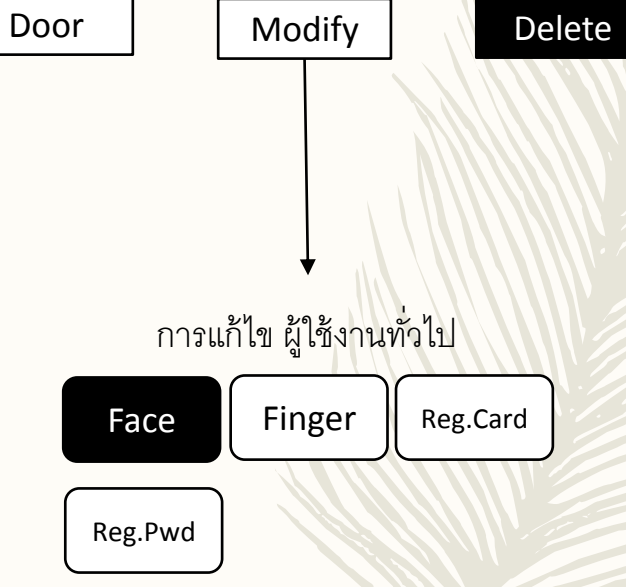

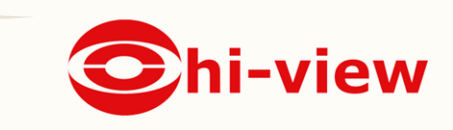

<u>\*การลบผู้ใช้งานจะต้องเป็น Admin Manager เท่านั้น...!!</u>

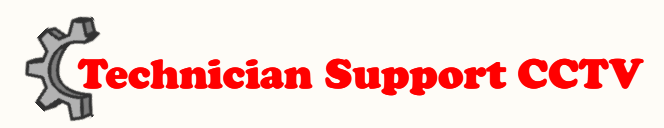

# Add Admin Manager

#### การเพิ่มแอดมิน

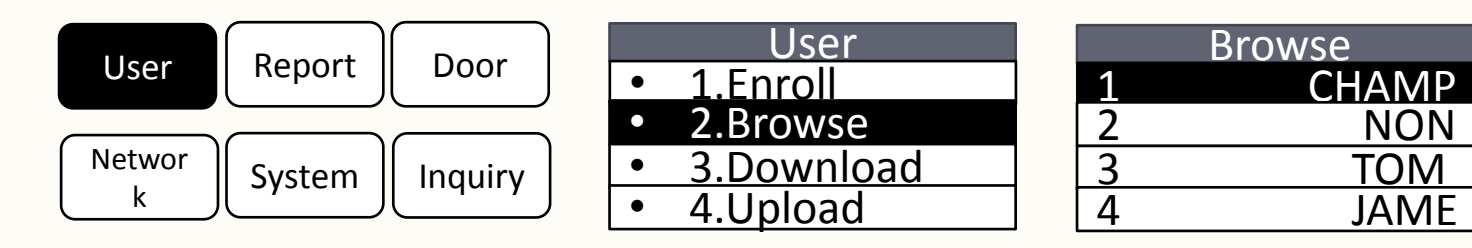

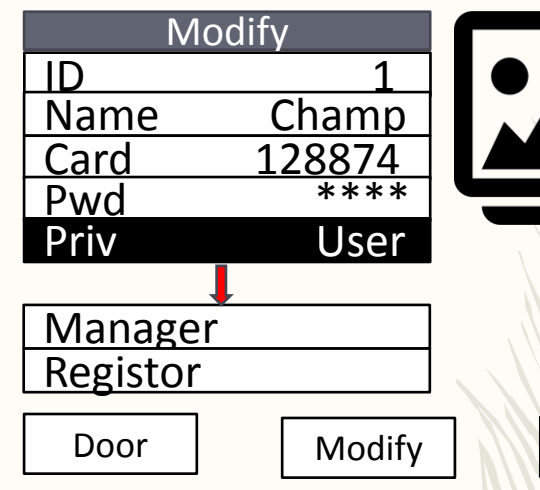

NON

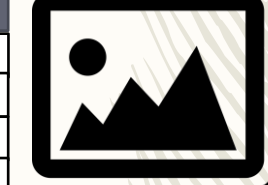

Delete

**Contents HERE!!** 

<u>\*การตั้ง Admin ManagerหรือRegistor ต้องแอดหัวข้อที่4 ให้ครบถ้าแอดไม่ครบจะไม่สามารถตั้งเป็นManagerได้\*</u> <u>LV.Manager เพิ่มได้แค่ 5 User</u>

<u>\*\*ระดับของ Registor สามารถทำได้แค่เพิ่มผู้ใช้งานและลบเท่านั้น\*\*</u>

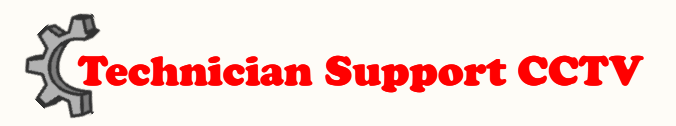

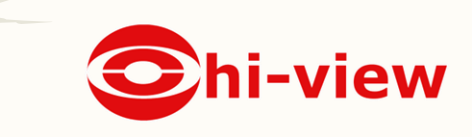

### Report

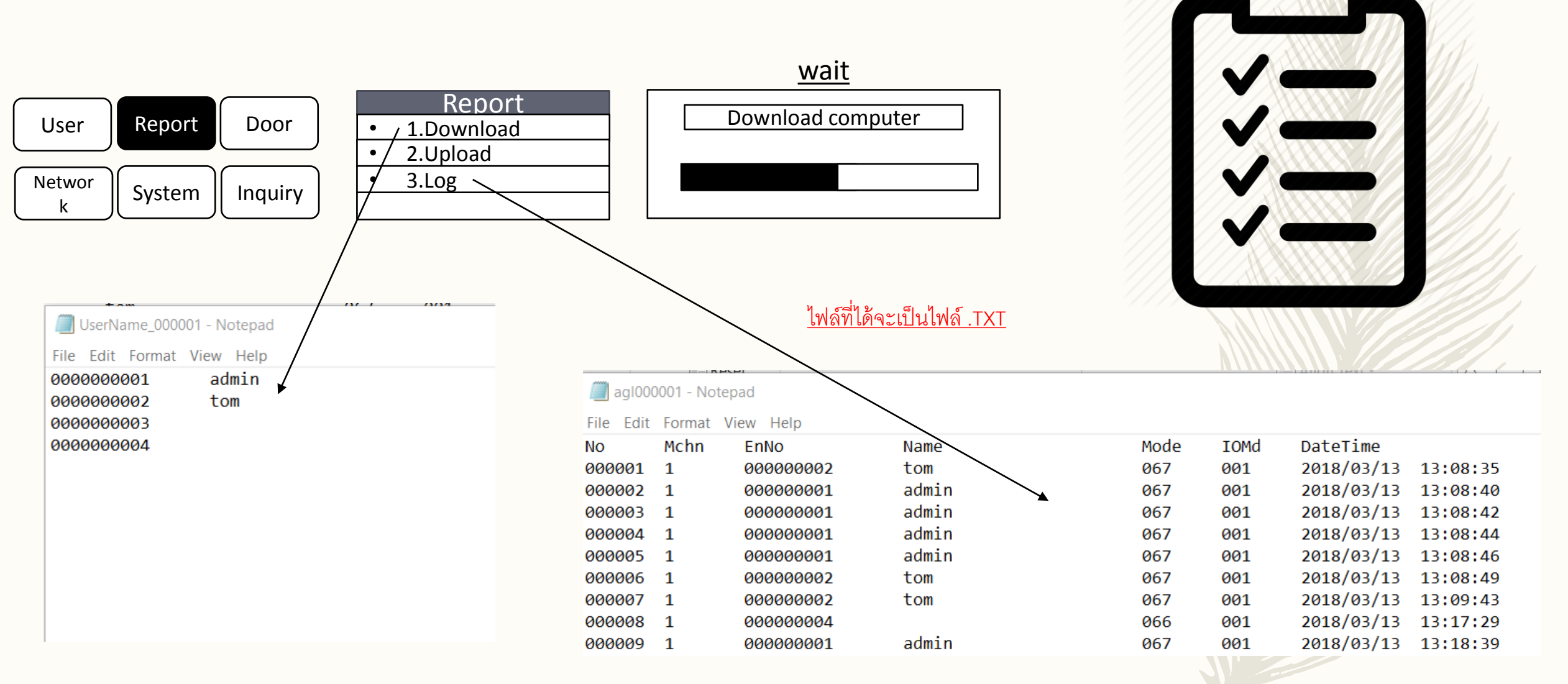

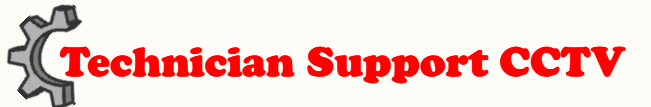

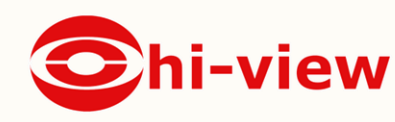

### Door. ເວລາ,ສົກຣ໌,Group

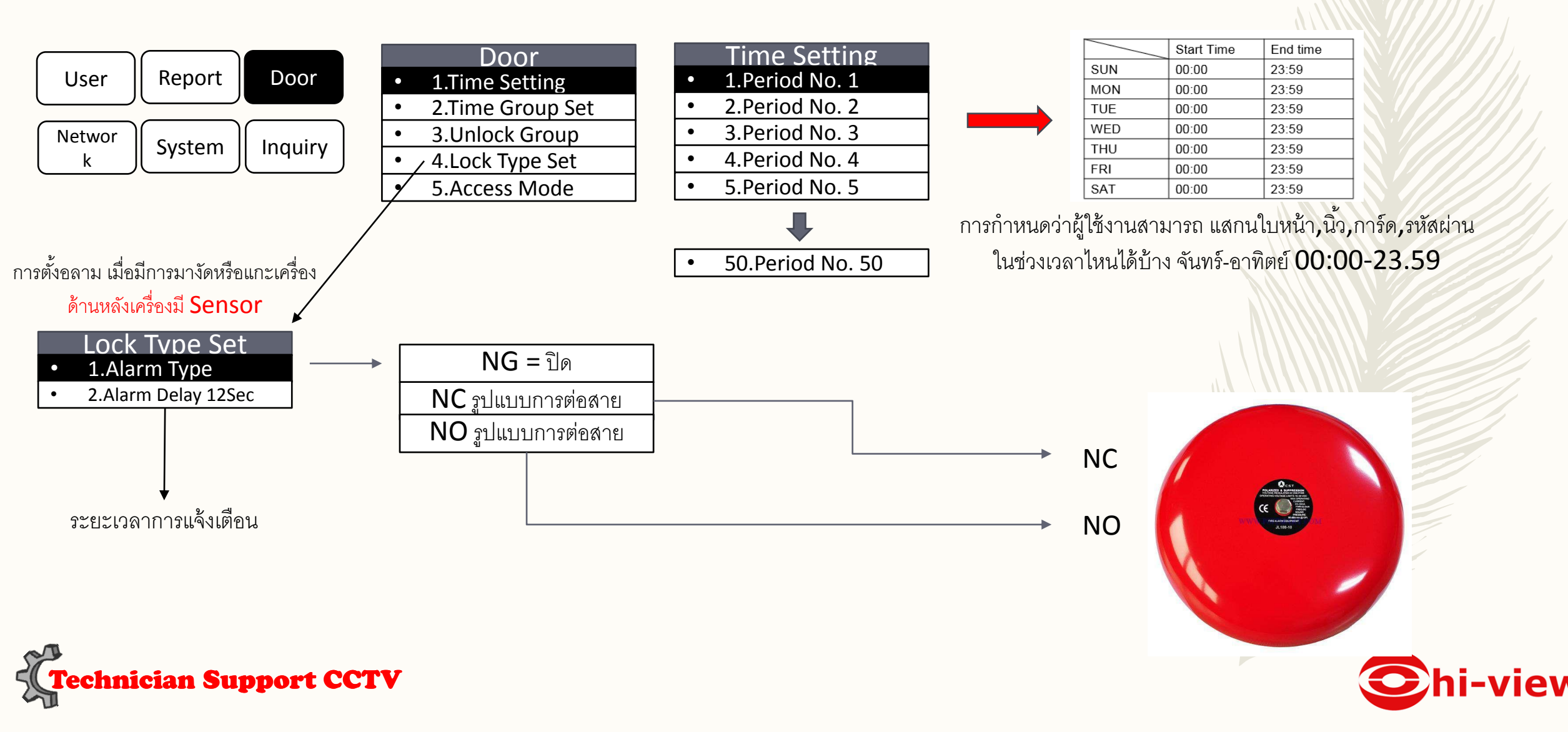

|   | Door             |
|---|------------------|
| ٠ | 1.Time Setting   |
| • | 2.Time Group Set |
| • | 3.Unlock Group   |
| • | 4.Lock Type Set  |
| • | 5.Access Mode    |
|   |                  |

|   | Time G     | Group Set |
|---|------------|-----------|
| • | 1. Group 1 | 01:50:30  |
| • | 1. Group 2 | 00:00:00  |
| • | 1. Group 3 | 00:00:00  |
| • | 1. Group 4 | 00:00:00  |
| • | 1. Group 5 | 00:00:00  |

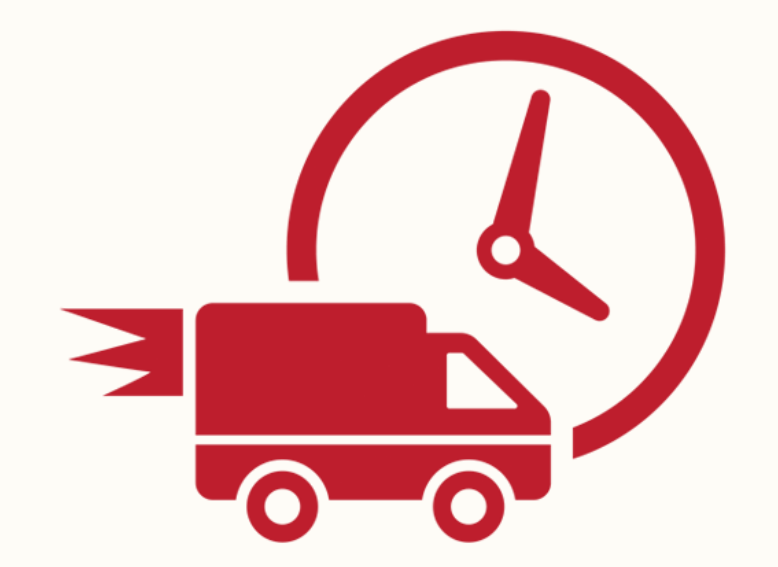

|   | Time Setting   |
|---|----------------|
| • | 1.Period No. 1 |
| • | 2.Period No. 2 |
| • | 3.Period No. 3 |
| • | 4.Period No. 4 |
| • | 5.Period No. 5 |
|   |                |

50.Period No. 50

٠

|     | Start Time | End time |
|-----|------------|----------|
| SUN | 00:00      | 23:59    |
| MON | 00:00      | 23:59    |
| TUE | 00:00      | 23:59    |
| WED | 00:00      | 23:59    |
| THU | 00:00      | 23:59    |
| FRI | 00:00      | 23:59    |
| SAT | 00:00      | 23:59    |
|     |            |          |

→ สามารถนำ Period มาใส่ในกลุ่มได้อีก 3 ช่วงเวลา

การกำหนดว่าผู้ใช้งานสามารถ แสกนใบหน้า,นิ้ว,การ์ด,รหัสผ่าน ในช่วงเวลาไหนได้บ้าง จันทร์-อาทิตย์ 00:00-23.59

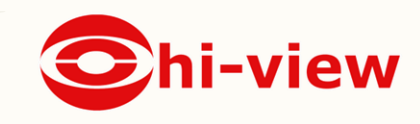

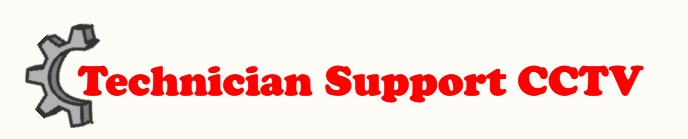

### User lock register

การเลือกให้ User สามารถใช้งานในช่างเวลา ไหนได้บ้าง

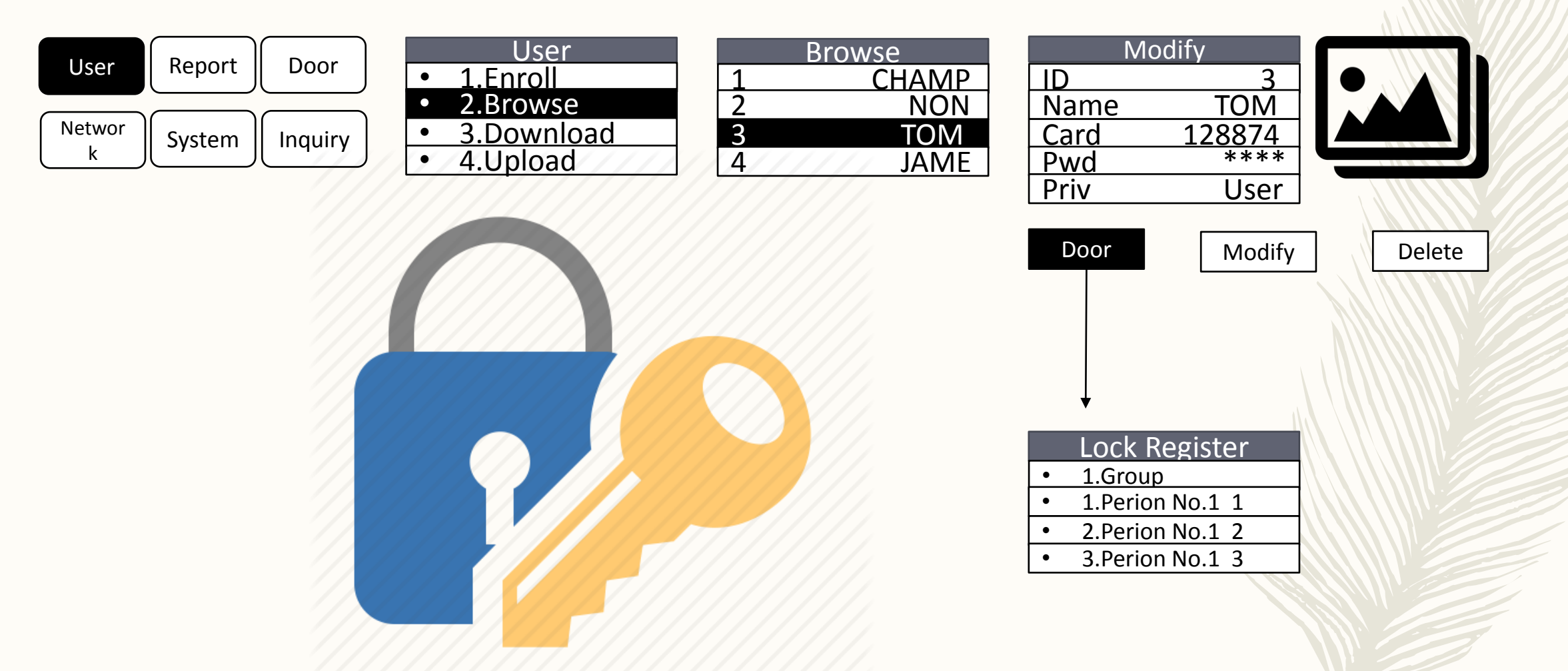

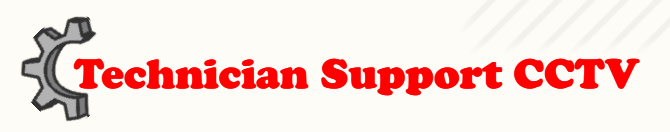

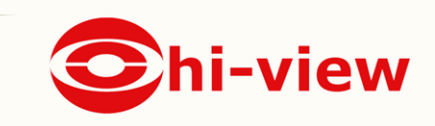

### Access Mode เชื่อมต่ออุปกรณ์ภายนอก

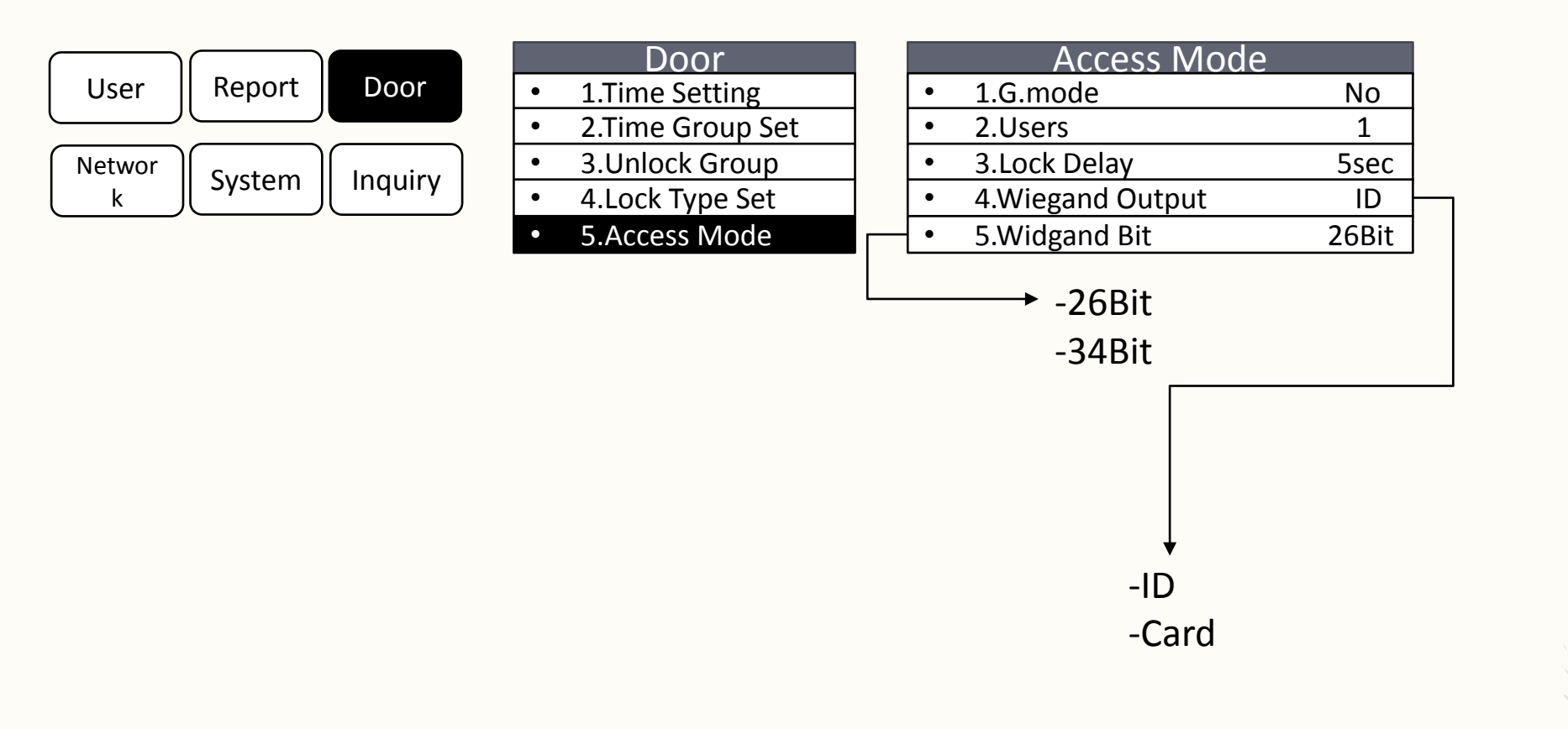

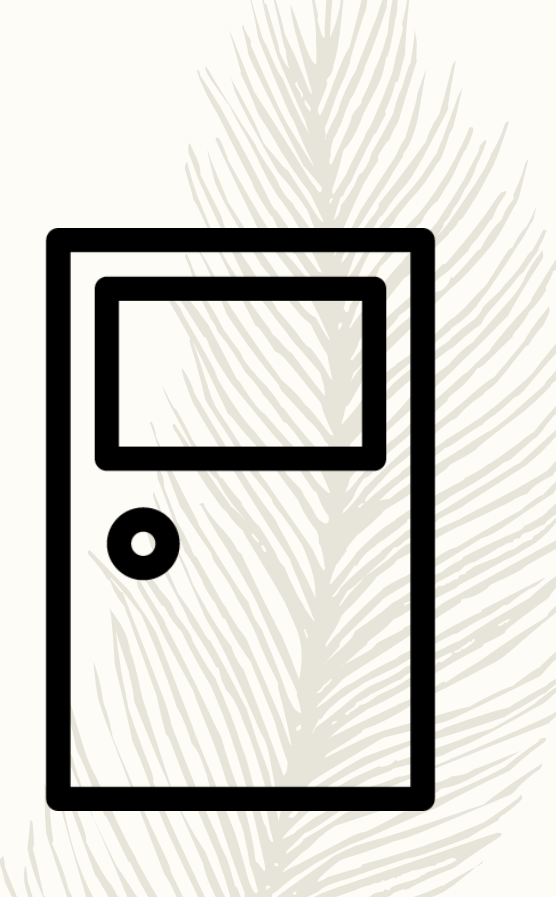

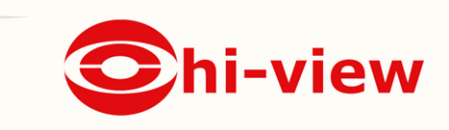

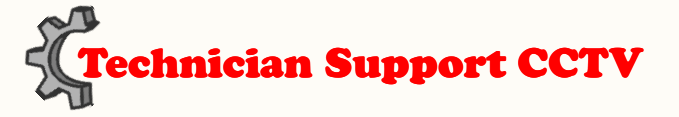

### Network

#### เชื่อมต่ออุปกรณ์ แลการทดสอบ Server Set

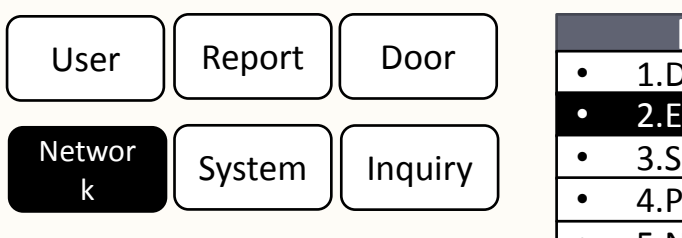

|   | Networ       | k       |
|---|--------------|---------|
| • | 1.Device No  | 1       |
| • | 2.ETH 192.16 | 8.1.100 |
| • | 3.Server Set |         |
| • | 4.Port NO    | 5005    |
| • | 5.Net Pwd    | 0       |

|   |               | ETH            |
|---|---------------|----------------|
| • | 1.Enable      | Yes            |
| • | 2.DHCP        | Yes,No         |
| • | 3.IP Address  | 192.168.1.100  |
| • | 4.Net Mask    | 255.255.255.0  |
| • | 5.Geteway     | 192.168.1.1    |
| • | 6.DNSServer   | 192.168.1.1    |
| • | 5.MAC Address | xx:xx:xx:xx:xx |
|   |               |                |

| Terminal NO:   | 001               | Terminal usage Access and Atten    | Communication 232/485 | Communication | n Parameter |
|----------------|-------------------|------------------------------------|-----------------------|---------------|-------------|
| Terminal Name: | gate              | In/Out In/Out                      | Internet(TCP/IP)      | Port:         | 5005        |
| Terminal Type: | F-seriaes         | •                                  | 0000                  | password:     | 0           |
| Terminal Sett  | Administrator Set | ings Terminal registered user list | ]                     |               |             |
|                |                   | Time Clear All User                |                       |               |             |

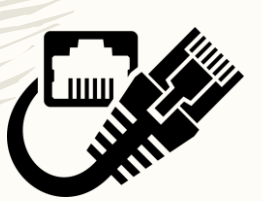

Contents <u>HERE</u>!!

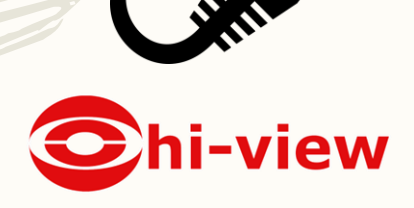

Technician Support CCTV

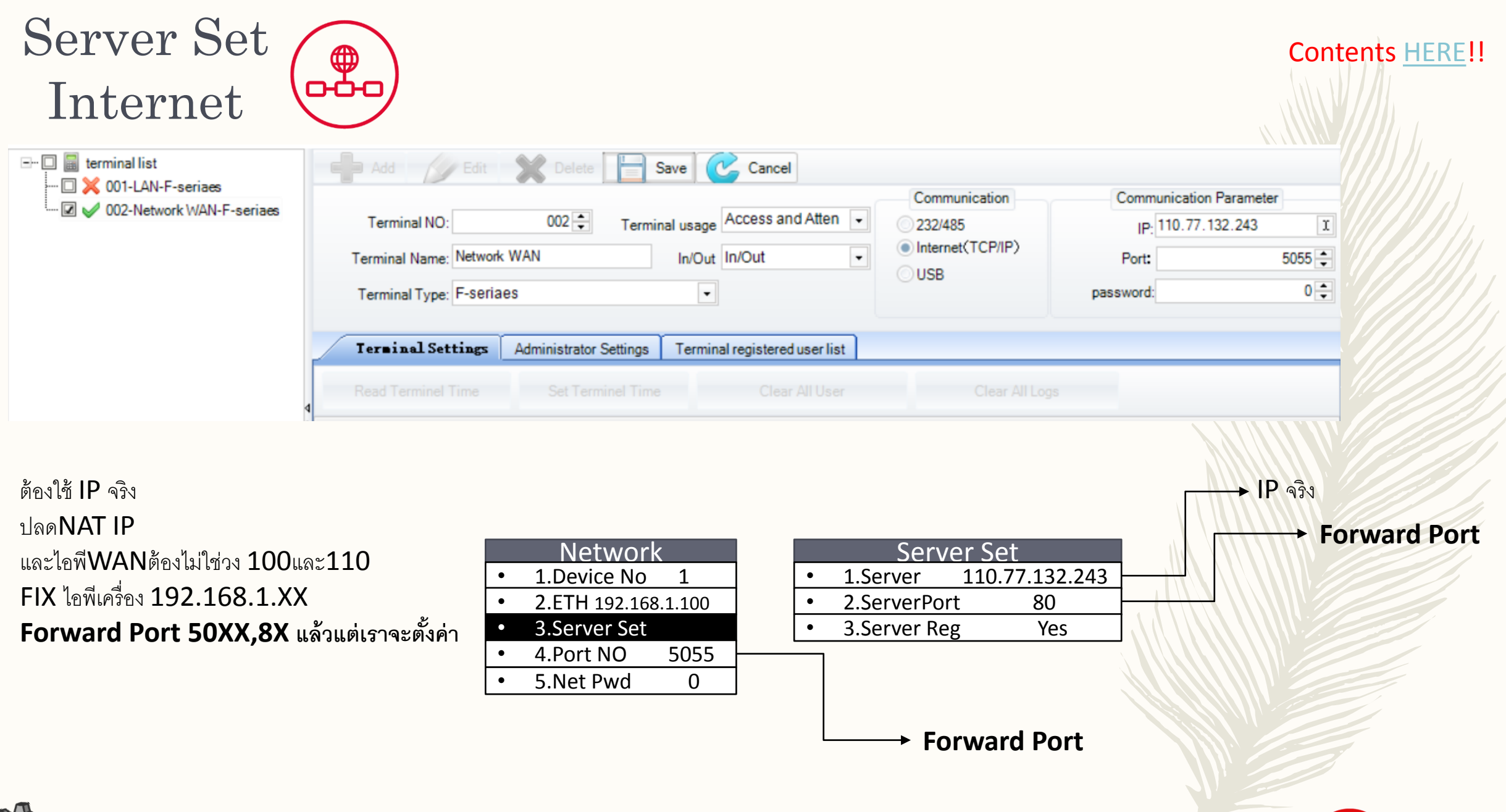

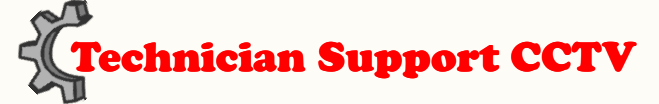

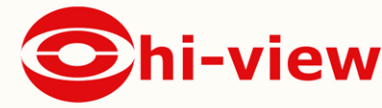

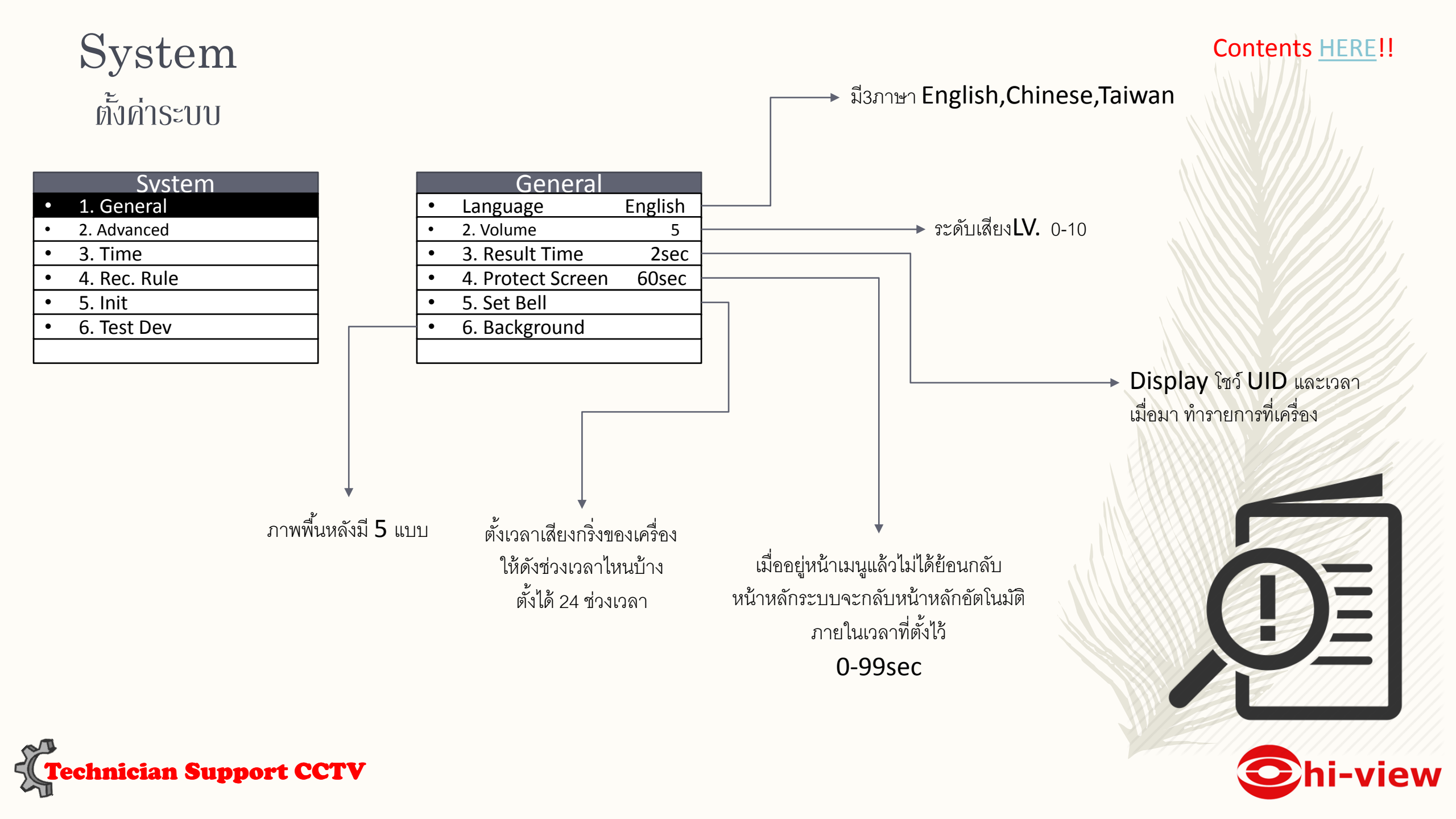

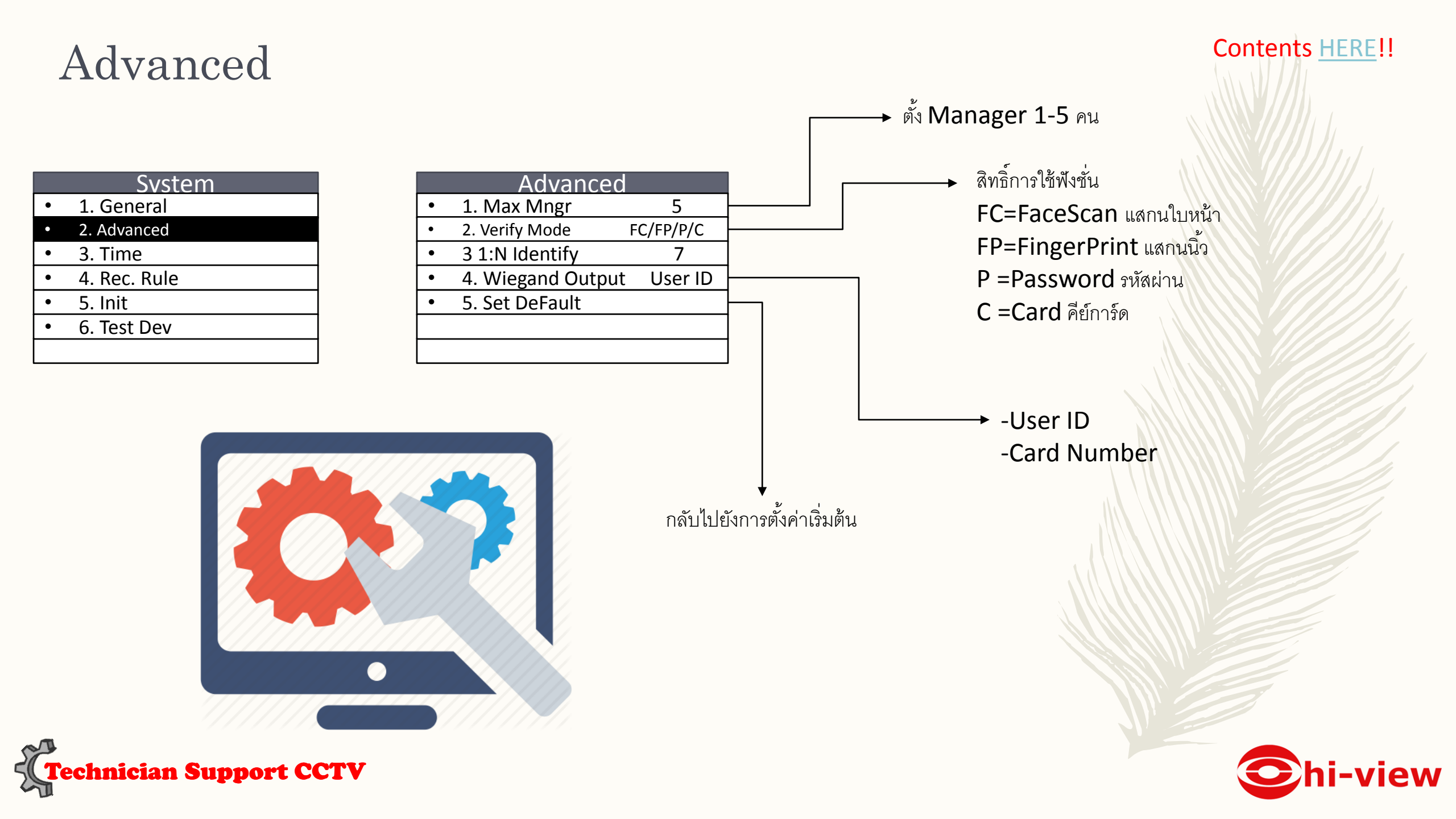

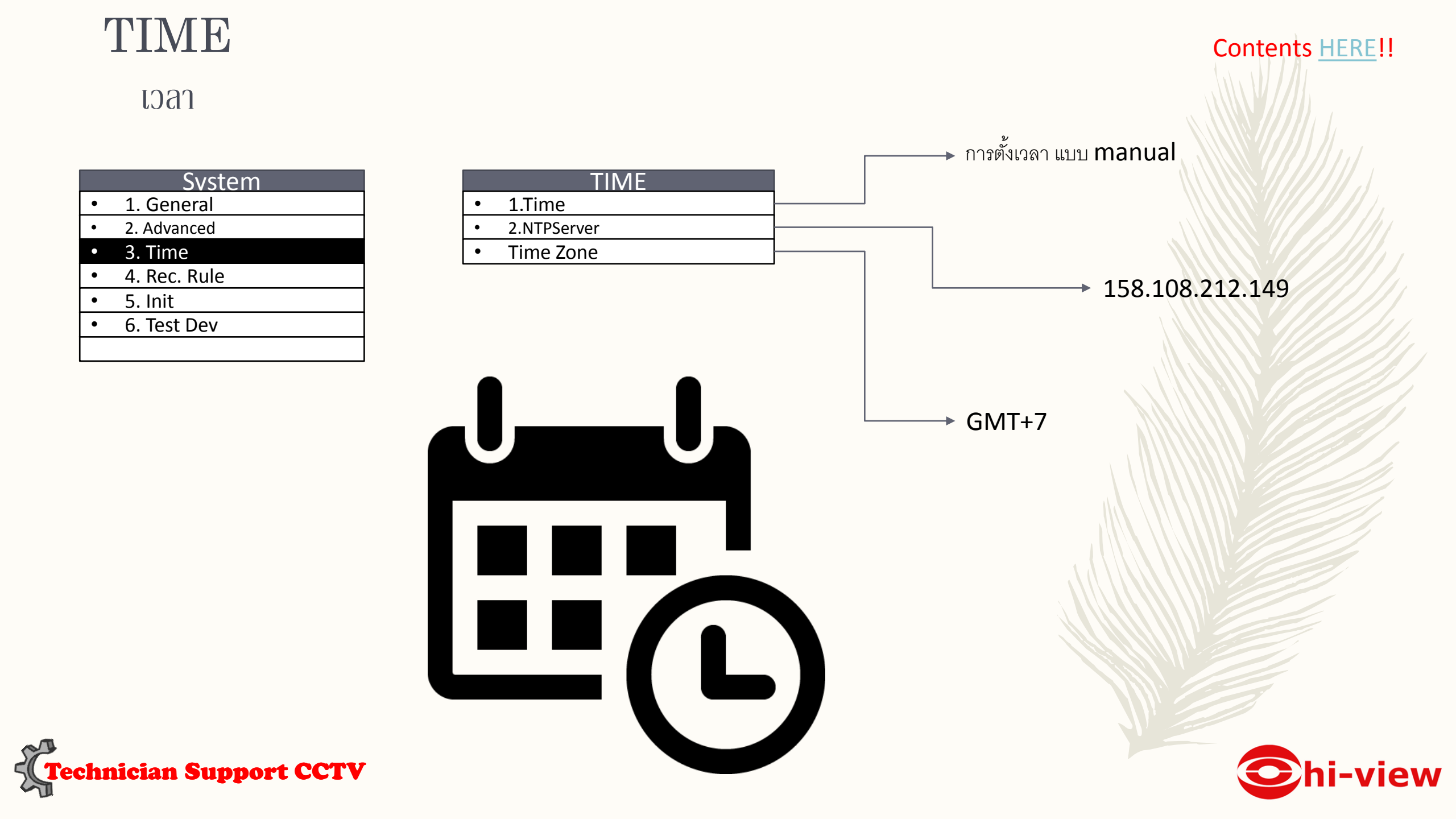

### Delete Log

|   | Svstem      |
|---|-------------|
| ٠ | 1. General  |
| ٠ | 2. Advanced |
| ٠ | 3. Time     |
|   |             |

| • 4. Rec. Rul | e |
|---------------|---|
|---------------|---|

| • | 5. | Init |
|---|----|------|
|   |    |      |

| • | 6. 1 | Fest | Dev |
|---|------|------|-----|
|---|------|------|-----|

|   | Init            |
|---|-----------------|
| • | Delete all log  |
| • | Delete all user |
| • | Delete all data |

![](_page_17_Picture_6.jpeg)

![](_page_17_Picture_7.jpeg)

![](_page_17_Picture_8.jpeg)

![](_page_18_Figure_0.jpeg)

![](_page_19_Figure_0.jpeg)

![](_page_20_Picture_0.jpeg)

![](_page_20_Picture_1.jpeg)